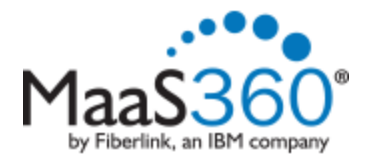

## **Android Enrollment**

Before enrolling, please ensure that your device is receiving a strong signal from the network you are currently connected to. Lack of a strong signal could prevent the device from enrolling properly.

**NOTE:** Android devices can vary depending on the version of the Andriod software and the make of the phone. The directions listed below may differ slightly for your phone. Please contact the helpdesk if assistance is needed.

## To Enroll your device:

 From your mobile device, click on the link provided to you via email or in a browser go to http://m.dm/msmmobile

You will be taken to a splash page directing you to the Google Play store.

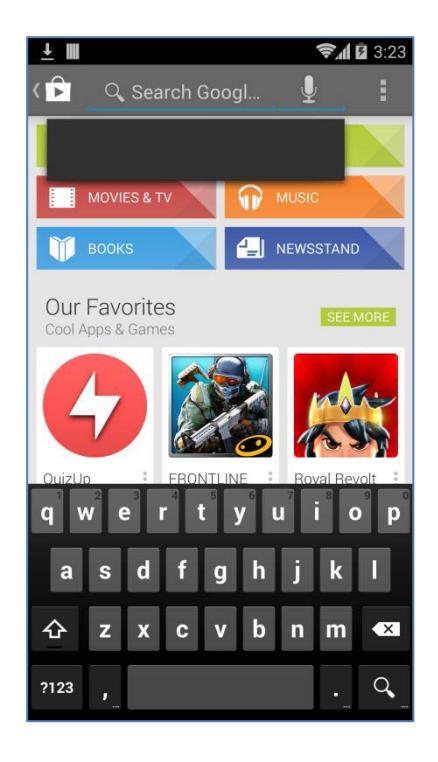

 Press Install and then tap Accept & Download.

3. When the application has downloaded, an option to open the application will appear.

Press **Open**.

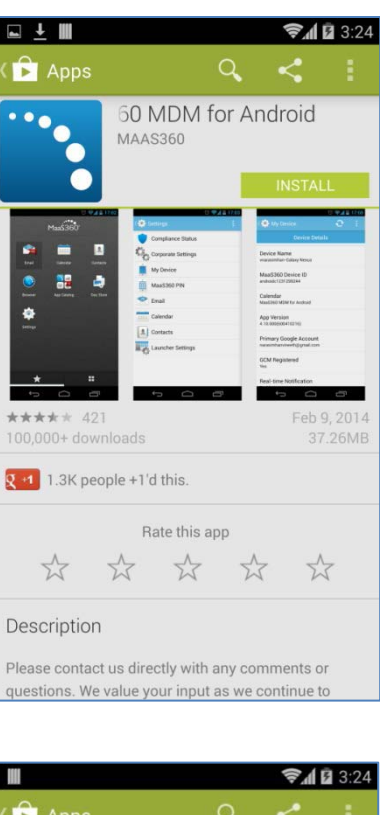

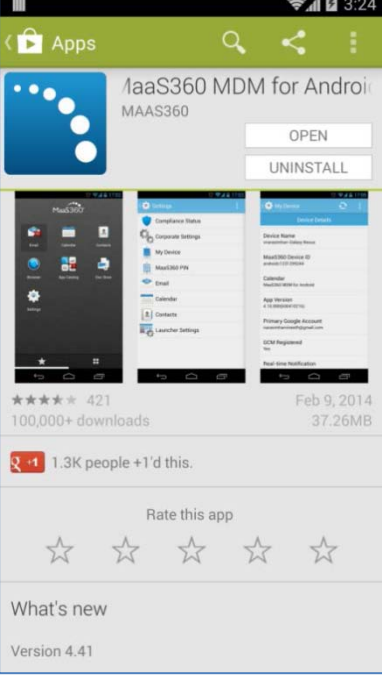

4. Enter "**msmmobile**" for the corporate identifier and your full MSM email address for the email address.

Press Continue.

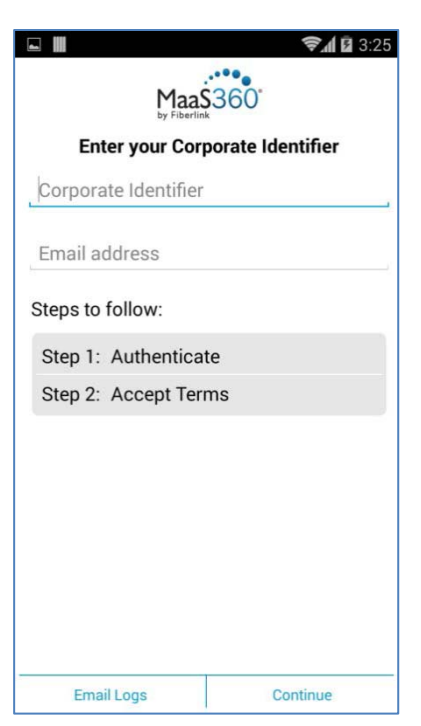

5. Enter your MSM credentials.

Press Continue.

| MaaS360             |
|---------------------|
| Enter Credentials   |
| jms1                |
| forest04            |
|                     |
| Show password       |
|                     |
| Back Continue       |
| 1 2 3 4 5 6 7 8 9 0 |
| @ # \$ % & - + ( )  |
| =\< * " ' : ; ! ? 🛙 |
| ABC _ / , . Next    |

6. Accept the terms by selecting the checkbox and press **Continue**.

7. Allow the device to be managed by Maas360.

Press Activate.

| 🖬 🗰 🤶 🧊 🖾 3:27                                                                                                    |                                                                                                    |  |  |  |
|----------------------------------------------------------------------------------------------------|----------------------------------------------------------------------------------------------------|--|--|--|
| Accept Terms                                                                                                    |                                                                                                    |  |  |  |
| FIBERLINK EN<br>AGRE                                                                                                    | D USER LICENSE<br>EMENT                                                                                       |  |  |  |
| BY CLICKING THE<br>DISPLAYED AS<br>ENROLLMENT PRO<br>THE FOLLOWIN<br>CONDITIONS OF<br>PLEASE PRINT TH<br>RECORDS.                                                                                                    | "I ACCEPT" BUTTON<br>PART OF THE<br>CESS, YOU AGREE TO<br>G TERMS AND<br>THIS AGREEMENT.<br>IIS PAGE FOR YOUR |  |  |  |
| This Agreement is a legal agreement<br>between you and Fiberlink. It applies to<br>your use of the Service and the computer<br>software included in the Service, together<br>with associated media, printed materials,<br>and online or electronic documentation<br>provided to you. By installing, copying, or<br>otherwise using the Service and/or the<br>accompanying Software, you agree to be<br>bound by the terms of this Agreement. If<br>you do not wish to accept the terms of |                                                                                                    |  |  |  |
| I have read and accept the terms.                                                                                                    |                                                                                                    |  |  |  |
| Email Logs                                                                                                    | ОК                                                                                                    |  |  |  |

|               |                                                                                                    | <b>?√1 û</b> 3                                                                                                    |
|---------------|----------------------------------------------------------------------------------------------------|----------------------------------------------------------------------------------------------------|
| <b>Ø</b> A    | ctivate device                                                                                             | e administrator?                                                                                                    |
|               | MaaS360                                                                                                    |                                                                                                    |
| Activ<br>Maas | ating this adminis<br>360 to perform t                                                                     | strator will allow the app<br>he following operations:                                                                             |
| •             | Erase all dat<br>Erase the phone<br>performing a fa                                                        | t <b>a</b><br>e's data without warning by<br>ctory data reset.                                                                     |
| •             | Change the password<br>Change the scree                                                                    | screen-unlock                                                                                                    |
| •             | Set passwor<br>Control the leng<br>allowed in scree                                                        | r <b>d rules</b><br>ith and the characters<br>en-unlock passwords.                                                                 |
| ·             | Monitor scree<br>Monitor the nur<br>passwords type<br>screen, and locl<br>phone's data if<br>passwords are | een-unlock attempts<br>mber of incorrect<br>sd. when unlocking the<br>k the phone or erase all the<br>too many incorrect<br>typed. |
| •             | Lock the scr<br>Control how and                                                                            | r <b>een</b><br>d when the screen locks.                                                                                           |
| •             | Set the device g                                                                                           | ce global proxy<br>lobal proxy to be used                                                                                          |
|               | Cancel                                                                                                    | Activate                                                                                                    |

8. Your device is now enrolled.

## Install the MaaS360 App on your device

 After a few moments the MaaS360 App will automatically open. If the App does not open, locate it on your device and manually open it.

Once open, if a passcode lock is not enabled on your device, you will be prompted to set one up.

Start by pressing **Change Device Passcode** in the Maas360 App.

2. Press PIN

3. Choose a PIN that will unlock the device. It should not be easily forgotten and it should be 4-16 digits long.

Enter the PIN and press Return

At the prompt, enter the PIN again.

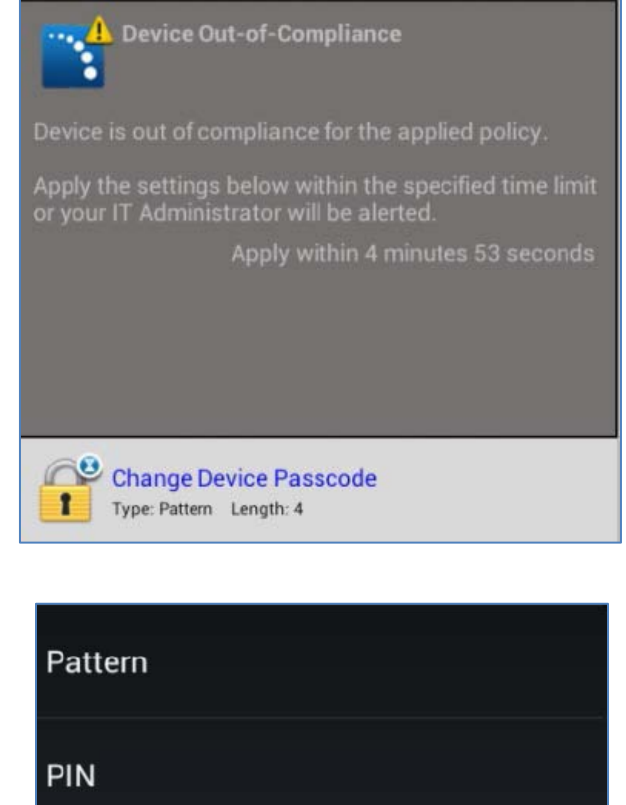

| <b>-</b> |    |    |   |    |  |
|----------|----|----|---|----|--|
| -a       | 55 | :w | n | ra |  |
| -        | 00 |    | 0 | -  |  |

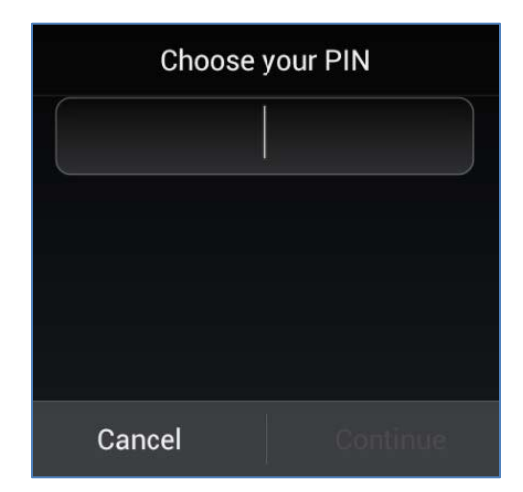

 After a few moments, the following screen will appear.
Press Exchange Account to install your company email account.

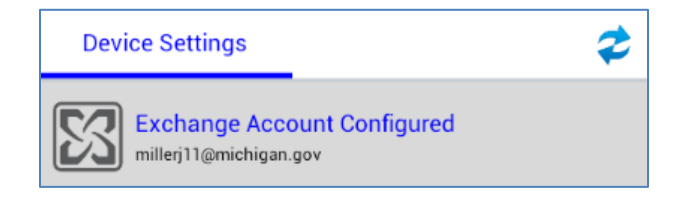

5. If your email is installed and functioning, you are successfully enrolled.

If the enrollment was not successful please re-start the enrollment process or contact the help desk at ext. 1111.